# **Matsutec**<sup>®</sup>

# AIS Identifier for small vessel AIS Fishing Net Tracking Buoy

# **HAB-80**

# **Matsutec**<sup>®</sup>

# AIS Identifier for small vessel / AIS Fishing Net Tracking Buoy

## **MODEL:HAB-80**

### **Feature:**

- Professional reliability RF performance
- Intergrated GPS antenna and VHF antenna sealed inside toughened outer shell
- Transmits Full AIS messages
- Configurable transmit intervals, Can Connect to PC to program the MMSI data, Vessel name etc. data with programming kit
- Can set up password, the MMSI and vessel name can't be changed without the password, in ase the product was lost or stolen, it can be easily find out once it be used
- Built-in rechargeable battery with more than 240 hours
  - High-level waterproofing protection up to IPX7

### **Proved Performance**

Up to 10nm range long distance for tracking, idea for tracking small vessel or fishing net

Innovation for marine

AIS

BUOY

### Application

Wanting for an accurate location of your fishing net? Wanting to save your time and fuel to find your net?

Self developed AIS Fishing Net Tracking Buoy, allows you to get an accurate location at night, in rain, and fog. Don't worry about losing your fishing net anymore!

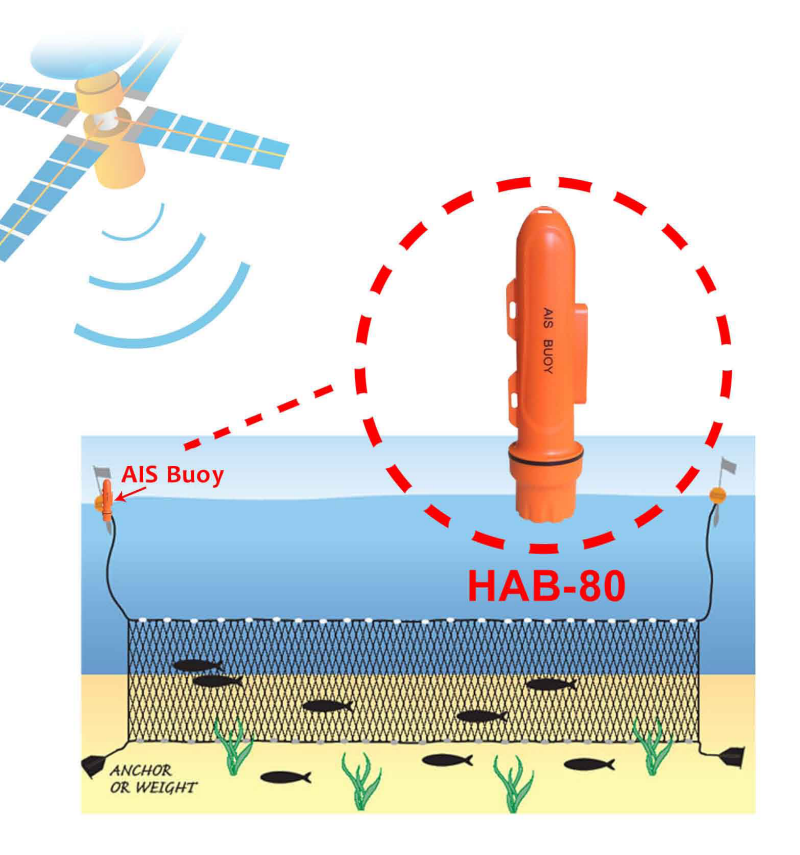

HAB-80 AIS Fishing Net Tracking Buoy unit uses advanced AIS technology to transmit the combined data that include the unique ID and the position of a net. And the data can be received effectively by the vessel equipped with AIS device, then easily recognized and find back the nets with HAB-80. Also it can avoid collision accidents by other boats.

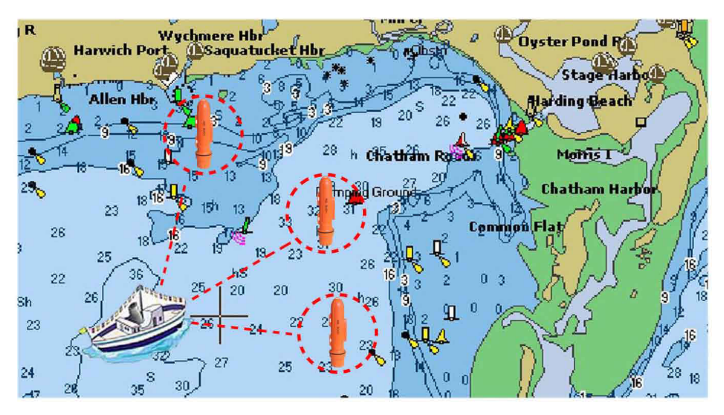

### **Specification**

#### Standards:

IEC62287-1: 2006-03 IEC60945: 2002 ITU-R M.1371-2

Position update: Working frequency: Output power: Channel bandwidth: Modulation mode: Bit Rate:

Dimension:330 mm x %Weight:0.5 KGSBattery:8.4V, 4000Working time:More thanAntenna:Built-in VHFGPS Module:IEC61108-1 sWorking Environment:-20C - 55CWaterproofing:IPX7

every 3 minutes 161.975MHz / 162.025MHz 34.8dBm±1.5dBm 25 KHz GMSK 9600b/s±50ppm(GMSK)

330 mm x 90mm 0.5 KGS 8.4V, 4000mAh; rechargeable More than 240 hours Built-in VHF/GPS antenna IEC61108-1 standard -20C – 55C IPX7

Equipment List: HAB-80 Tracking Buoy unit Battery recharger

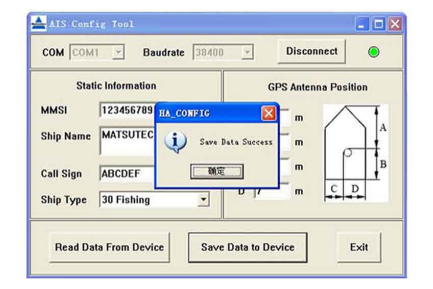

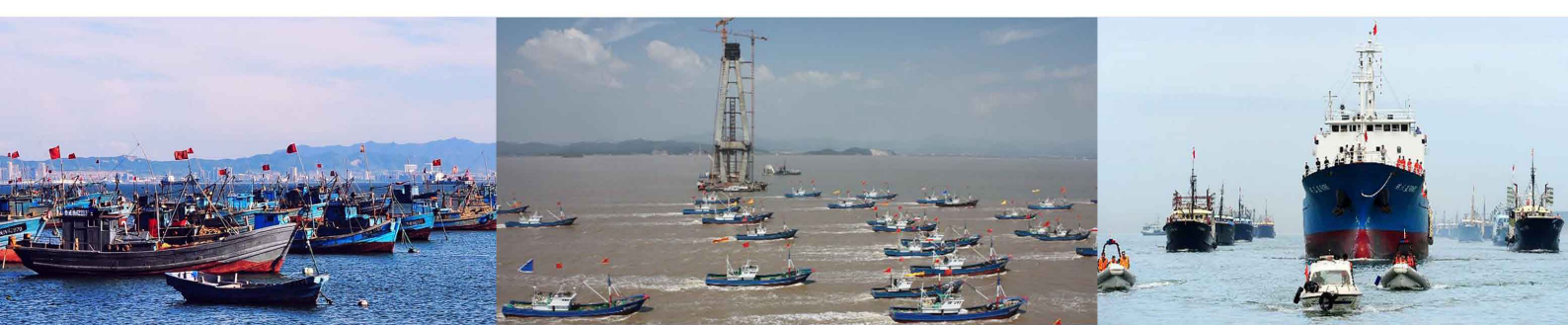

### Instructions for Matsutec AIS Configuration

#### 1. Requirements

- a. Matsutec AIS device, model HAB-80
- b. Computer (OS Windows)
- c. USB adapter cable
- d. Application software HA\_CONFIG.exe

#### 2. Procedure

2.1 Install the USB driver in order to drive the USB adapter cable.

Run the attached file PL2303\_Prolific\_DriverInstaller.exe in the disk.

#### Note:

Make sure to install the USB driver of the adapter properly.

2.2 Connect the Matsutec AIS device with the computer.

Use the attached USB adapter cable to connect the HAB-80 with the computer.

Insert the USB adapter to the USB port of the computer, it could be recognized by the computer and mapped to a new com port.

Note:

Get the correct com port number from the com port property on the device manager of the computer.

2.3 Power on the AIS device.

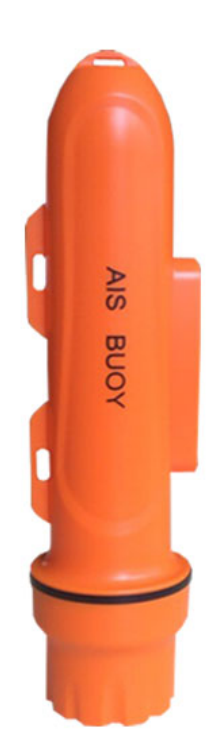

#### 2.4 Run the application HA\_CONFIG.exe.

Below shows the illustration and definition.

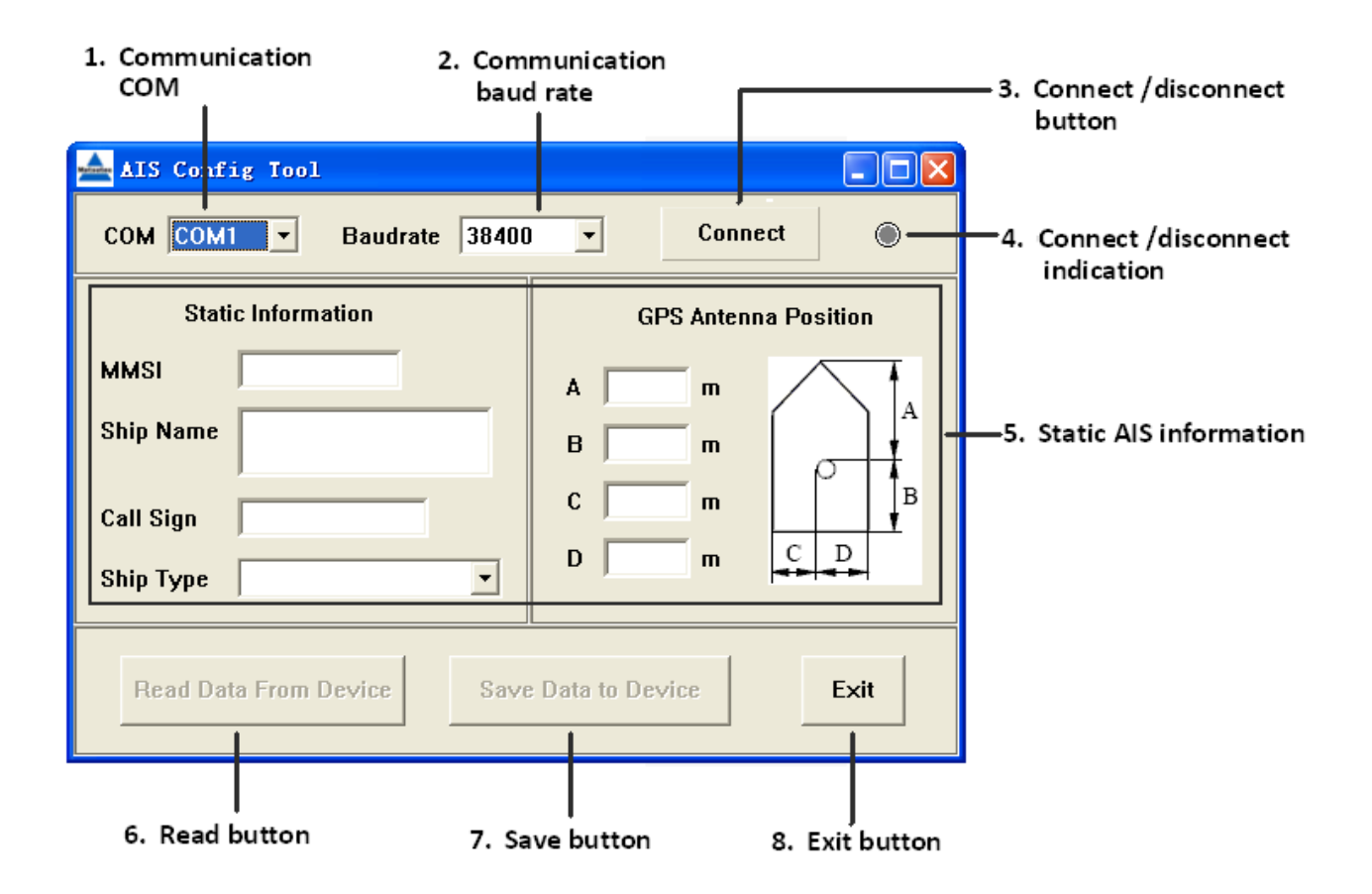

#### **Definitions:**

#### **1.** Communication COM

The com port on the computer that is to communicate with the AIS device

#### 2. Communication baud rate

The baud rate of the com port to communicate with the AIS device

#### 3. Connect /disconnect button

Click to switch between com port connect and disconnect.

#### 4. Connect /disconnect indication

- Disconnected
- Connected

#### 5. Static AIS information

- a) 9 digits for MMSI
- b) Max 20 capital characters for ship name
- c) Max 7 capital characters for call sign
- d) Ship type list. Choose from the list
- e) Dimension of the ship, Bow A, Stern B, Port C, Starboard D.

Note: c), d), e) are de-active on HAB-80.

#### 6. Read button

To read and show the static configuration of the AIS device

Button de-active when AIS device is disconnected. Button active when AIS device is connected

#### 7. Save button

To program the edit static configuration to the AIS device

Button de-active when AIS device is disconnected Button active when AIS device is connected

#### 8. Exit button

To exit from the application

2.5 Select the correct com port that the USB adapter cable is recognized by the computer. Use the default baud rate 38400bps.

| 📥 AIS Config Tool                              |                      |  |  |
|------------------------------------------------|----------------------|--|--|
| COM COM1  Baudrate 38400                       | Connect 🔘            |  |  |
| COM4<br>Static mornation                       | GPS Antenna Position |  |  |
| MMSI                                           |                      |  |  |
| Ship Name                                      | B m                  |  |  |
| Call Sign                                      | C m B                |  |  |
| Ship Type 💽                                    | D m C D              |  |  |
| Read Data From Device Save Data to Device Exit |                      |  |  |

2.6 Click the **[Connect]** button on the right side to setup a connection between the application and the AIS device.

It will return "Connect Device Success" and update the current static configuration of the AIS device.

| 📥 Iat sut ec                                   | AIS Config                           | Tool      |                |              |
|------------------------------------------------|--------------------------------------|-----------|----------------|--------------|
| сом сом                                        | COM COM4  Baudrate 38400  Disconnect |           |                |              |
| Stati                                          | c Information                        | _         | GPS Ante       | nna Position |
| MMSI                                           | 941001286                            | HA_CONFIG |                |              |
| Ship Name                                      | 941001286                            | Connect   | Device Success |              |
| Call Sign                                      |                                      | ( ) ) 确定  |                | <sup>B</sup> |
| Ship Type                                      |                                      |           |                |              |
| Read Data From Device Save Data to Device Exit |                                      |           |                |              |

\*For model HAB-80, only MMSI and Ship Name are active, other items are de-active.

2.7 Edit the static data, make it of your own unit. Changed items will show in color BLUE.

| 📥 Matsutec AIS Config Tool                     |                      |  |
|------------------------------------------------|----------------------|--|
| COM COM4  Baudrate 38400                       | Disconnect 🔘         |  |
| Static Information                             | GPS Antenna Position |  |
| MMSI 123456789                                 |                      |  |
| Ship Name MATSUTEC                             |                      |  |
| Call Sign                                      | C m B                |  |
| Ship Type 📃 💌                                  | D m C D              |  |
| Read Data From Device Save Data to Device Exit |                      |  |

2.8 Click the **[Save Data to Device]** button to program the AIS device.

A password is needed.

| 📥 Iat sut ec                                   | AIS Con   | nfig Tool        |                 |
|------------------------------------------------|-----------|------------------|-----------------|
| сом сом4                                       | 1 🔻       | Baudrate 38400 💌 | Disconnect      |
| Stati                                          | c Informa | Input Password   | Ntenna Position |
| MMSI                                           | 123456    |                  |                 |
| Ship Name                                      | MATSU     | Password         |                 |
| Call Sign                                      | <u> </u>  | OK               |                 |
| Ship Type                                      |           |                  |                 |
| Read Data From Device Save Data to Device Exit |           |                  |                 |

Input the password, click [OK].

#### Note:

The initial password is 8888.

You can change the password. Please refer to chapter 2.9 Set New Password.

| 📥 Iat sut ec                                   | AIS Con   | fig Tool         |                 |
|------------------------------------------------|-----------|------------------|-----------------|
| сом сом4                                       | 1 -       | Baudrate 38400 💌 | Disconnect      |
| Stati                                          | c Informa | Input Password   | Ntenna Position |
| MMSI                                           | 123456    |                  |                 |
| Ship Name                                      | MATSU     | Password 8888    |                 |
| Call Sign                                      |           | OK               |                 |
| Ship Type                                      |           |                  |                 |
| Read Data From Device Save Data to Device Exit |           |                  |                 |

It will return "Save Data Success" and update the current static configuration of the AIS device when the password is correct, otherwise it will return "Save Data Fail!".

| 📥 Iat sut ec                                   | AIS Config                              | Tool              |  |
|------------------------------------------------|-----------------------------------------|-------------------|--|
| сом сом4                                       | COM COM4  Baudrate 38400  Disconnect    |                   |  |
| Stati                                          | Static Information GPS Antenna Position |                   |  |
| MMSI                                           | 123456789                               | HA_CONFIG M       |  |
| Ship Name                                      | MATSUTEC                                | Save Data Success |  |
| Call Sign                                      |                                         |                   |  |
| Ship Type                                      |                                         |                   |  |
| Read Data From Device Save Data to Device Exit |                                         |                   |  |

#### 2.9 Set New Password.

Click the logo on the upper left side of the window to get the dropdown menu, and select the item Set New Password.

| 📥 Matsutec AIS Config Tool                     |                      |  |
|------------------------------------------------|----------------------|--|
| ☞ 还原 函<br>移动 M<br>大小 (S)                       | Disconnect           |  |
| _ 最小化(20)<br>□ 最大化(20)                         | GPS Antenna Position |  |
| X 关闭(C) Alt+F4                                 |                      |  |
| Set New Password                               | B m                  |  |
| Call Sign                                      | C m B                |  |
| Ship Type                                      | D m C D              |  |
| Read Data From Device Save Data to Device Exit |                      |  |

Input the old password and new password, then click [OK].

| 📥 Matsutec AIS Config Tool 📃 🗖 🗙               |                          |            |  |
|------------------------------------------------|--------------------------|------------|--|
| сом сом4                                       | Baudrate 38400 Disconn   | ect 💿      |  |
| Static I                                       | Set New Password         | a Position |  |
| MMSI 1                                         | 2 Old Password 88888     |            |  |
| Ship Name 🖡                                    | New Password 99999       |            |  |
| Call Sign 🗍                                    | Confirm New Pasword 9999 | B          |  |
| Ship Type                                      | OK Cancel                |            |  |
| Read Data From Device Save Data to Device Exit |                          |            |  |

It will return "Set Password Success".

| 📥 Iat sut ec                                   | AIS Config Tool                    |  |
|------------------------------------------------|------------------------------------|--|
| сом сом                                        | 4 🚽 Baudrate 38400 🚽 Disconnect 🔘  |  |
| Stati                                          | c Information GPS Antenna Position |  |
| MMSI                                           | 12345678 HA_CONFIG                 |  |
| Ship Name                                      | MATSUTE Set Password Success m     |  |
| Call Sign                                      |                                    |  |
| Ship Type                                      |                                    |  |
| Read Data From Device Save Data to Device Exit |                                    |  |

Remember the new password, next time when you program MMSI and ship name, you need input the new password.

#### 2.10 Click the **[Read Data From Device]** button to get the current configuration.

It will return "Read Data Success" and update the current static configuration of the AIS device.

| 📥 Iat sut ec                                   | AIS Config Tool |                   |                     |
|------------------------------------------------|-----------------|-------------------|---------------------|
| сом сом                                        | Baudrate        | 38400 💌           | Disconnect 💿        |
| Stati                                          | c Information   | G                 | PS Antenna Position |
| MMSI                                           | 123456789 HA_CO | NFIG 🔀            |                     |
| Ship Name                                      | MATSUTEC 🕠      | Read Data Success |                     |
| Call Sign                                      |                 | 确定                |                     |
| Ship Type                                      |                 |                   |                     |
| Read Data From Device Save Data to Device Exit |                 |                   |                     |

| Туре                                                                    | Symptom                                                                                                    | Remedy                                                                                                    |
|-------------------------------------------------------------------------|----------------------------------------------------------------------------------------------------|----------------------------------------------------------------------------------------------------|
| COM Port Error                                                          | HA_CONFIG 区<br>COM Port open error!<br>通定                                                                           | The port is not recognized or could not be<br>used. This fault is normally irrelevant to<br>the AIS device. Check the computer port<br>connection.                                                                                                    |
| Communication<br>Fails                                                  | HA_CONFIC<br>Connect Device Fail!<br>通定<br>HA_CONFIC<br>Read Data Fail!<br>通定<br>HA_CONFIC<br>Save Data Fail!<br>通定 | <ul> <li>Communication fails.</li> <li>1. AIS device power on?</li> <li>2. Use the wrong com port to communicate?</li> <li>3. Confirm the wire connection.</li> </ul>                                                                                           |
| Password Error                                                          | HA_CONFIG 区<br>Save Data Fail!                                                                                      | <ul> <li>Password Error.</li> <li>1. Please confirm input the correct password.</li> </ul>                                                                                                    |
| Could not input<br>in the edit box<br>of MMSI, ship<br>name, call sign. |                                                                                                    | <ol> <li>Confirm         <ol> <li>Gigits for MMSI</li> <li>Max 20 capital characters for ship</li> <li>mame</li> <li>Max 7 capital characters for call sign</li> </ol> </li> <li>Delete the space characters at the end of the line and input again.</li> </ol> |

### Appendix 1 Troubleshooting